# **Inviting a New Supplier Through PaymentWorks**

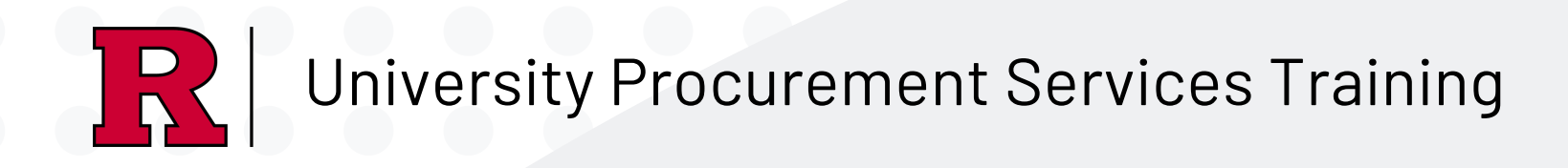

• Go to the <u>myRutgers</u> portal and search for <u>'Supplier Portal'</u> to gain access to PaymentWorks. You can also access the portal page here.

fter all options have been explored, please invite the supplier through PaymentWorks Invitation

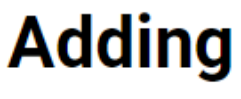

At Rutgers, we have tens of thousands of suppliers are already available for purchasing goods and services in a wide range of commodity categories. To support discretionary spending, sourcing strategies, and tail spend control, please evaluate the necessary, appropriate, and reasonable discretionary spending framework before inviting a new supplier.

Evaluate whether it is necessary, appropriate, and reasonable to invite a new supplier based on the following:

• Can you make the purchase from the Punchout catalogs ??

Before proceeding with the invite, does your invitee fall under any of these categories? If the answer is, "yes", go to the job aid for 'Creating a Non-Po Upload'.

<u>Non-PO Upload should be used to pay individuals for:</u>

- Human subject payments to participants and the Principal Investigator
- Special Government Payments
- Non-employee refunds and Patient refunds
- Non-qualifying scholarships (formerly stipends)
- Travel and Business Expense Reimbursement for Students and Non-Rutgers/Visitor
- Petty Cash (pending Accounting approval)
- Awards/Prizes
- Royalties
- Legal Payments (OGC USE ONLY)
- Please note if the type of request falls under Non-PO Upload, but is for a non-US resident (specifically without a US address), then the individual will need to be setup thru PaymentWorks as a Supplier. The department will need to submit a Check Request and International Wire Transfer instead for payment. If a person receives a Rutgers paycheck, contact Payroll. This includes student workers, class 5 only.

If the invitee does not fall under one of the categories, proceed to the next steps. 1.8.24

• READ THE ENTIRE PAGE. Some of the information must be discussed with the supplier PRIOR to sending the Invite.

• Is the supplier already in the system or is there another supplier already in the system that can provide the goods or service? Make sure to search before inviting.

• **<u>Before</u>** sending the invite, make sure to discuss the appropriate payment and invoicing method with the supplier and come to an agreement. See pg 10 and 11.

## Adding A New Supplier

# **Inviting a New Supplier Through PaymentWorks**

Once on the platform, click <u>Vendor Master Updates.</u>

| PaymentWorks         |                                  |                      |           |  |  |
|----------------------|----------------------------------|----------------------|-----------|--|--|
| VIDEO IN<br>TUTORIAL | Setup and Manage Supplier Portal | VIDEO IN<br>TUTORIAL | Messaging |  |  |
|                      | Vendor Master Updates            |                      | Payments  |  |  |

• Make sure the drop down is set to 'Onboarding' and click 'Send **Invitation'.** All the fields with asterisks are required or the invite will fail. DO NOT CHOOSE N/A.

| bl<br>O |
|---------|
| 0       |
| U       |
|         |
|         |
|         |
| er      |
| ais     |
| р       |
| у       |
| -   r   |
|         |
|         |
|         |

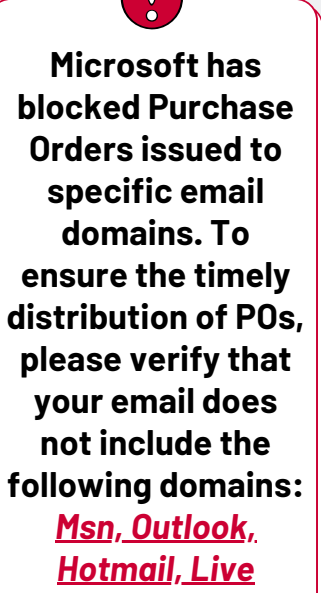

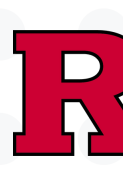

- **Business Manager.**
- Method

|   | Invite New Vendor                                                                           |
|---|---------------------------------------------------------------------------------------------|
|   | Invoicing Method Agre                                                                       |
|   | - Choose One -                                                                              |
|   | cXML<br>Email Invoice PDF<br>Web Portal Invoicing<br>No Agreement<br>N/A (DO NOT SELECT, II |
| - | Personalized Messag                                                                         |
|   |                                                                                             |
|   | 4                                                                                           |
|   | *Required Field                                                                             |
|   |                                                                                             |

1.8.24

University Procurement Services Training

• Choose the goods/service that best describes what the supplier is providing. Continue to answer all the drop downs. If you are unsure about the **Estimated Spend** amount, speak with your Supervisor or

• When choosing a **Payment Agreement** and Invoicing Method Agreement, make sure to check with the supplier **PRIOR** to sending the invitation. See pg 10 and 11.

|               | Invite New Vendor                                                                                                    |          |
|---------------|----------------------------------------------------------------------------------------------------|----------|
|               | Payment Method Agreed.*                                                                                                    | <b>^</b> |
| $\rightarrow$ | - Choose One -                                                                                                    | Y.       |
|               | Choose One -     ACH     ACH     Check     Credit Card (Virtual Card)     Data Feed (Library, Dining and Law)     No Agreement     N/A (DO NOT SELECT, INVITATION WILL NOT BE APPROVED)     Invitation Reason: |          |
|               | - Choose One -                                                                                                    | ~        |
|               | Personalized Message:                                                                                                    | •        |
|               | *Required Field                                                                                                    |          |
|               | Cancel                                                                                                    | Send     |

| ed:*                            | •   |
|---------------------------------|-----|
|                                 |     |
| Ĭ                               |     |
|                                 |     |
| NVITATION WILL NOT BE APPROVED) |     |
| e:                              |     |
|                                 |     |
|                                 | •   |
| •                               |     |
|                                 |     |
| Cancel                          | end |

• Finally add **Personalized** а Message to your supplier, and once all fields are complete, hit Send. Your invitation is now sent to the Invitation **Approver Bot in Procurement.** <u>Please make the supplier is</u> aware the invite may go to their spam folder.

## **Inviting a New Supplier Through PaymentWorks**

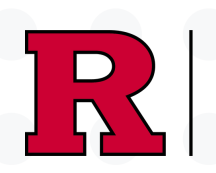

Once the Invite is approved, PaymentWorks will send out the invite to the supplier. This is the full form they will need to fill out for your reference.

- Rutgers University is not utilizing the Invoicing function in Paymentworks.
- We do not keep banking information on file and will not use any banking information from a PaymentWorks profile.
- Rutgers will contact new companies and LLCs only for electronic payment set up after PaymentWorks registration.

| ↓         Welcome         Itax Information         ● | Addresses                                                                                                    | Velcome 🛄 Tax Information 🔒                                                                                                    | Addresses                                  | Foreign suppliers should select <u>Foreign</u>                                        | + Welcome 🖸 Tax Information 🛧 Addresses 📑 Additional Information                                                                                                 | Remittance Contact Last Name                              |  |
|------------------------------------------------------|----------------------------------------------------------------------------------------------------|----------------------------------------------------------------------------------------------------|--------------------------------------------|---------------------------------------------------------------------------------------|----------------------------------------------------------------------------------------------------|-----------------------------------------------------------|--|
|                                                      |                                                                                                    | Primary Address                                                                                                    | Country*                                   | <u>tax ID</u> instead of ITIN in the TIN Type section of their PW registration.       |                                                                                                    | Enter Text Here                                           |  |
| I AX INTORMALION                                     | For tax purposes, which                                                                                       | All fields marked with a red asterisk (*) are required fields.                                                                           | Select an Option United Kingdom            | · If they don't have a foreign tax ID, they                                           | Information (Covera) to process wire transfers from international suppliers (non-US and non-Canada) who submit                                                   | Remittance Contact Job Title                              |  |
| fields.<br>All other fields are optional.            | best describes you?*                                                                                          | All other fields are optional.                                                                                                    | Street 1*                                  | can reach out to <u>PW Support</u> for a temporary place holder to input into         | All fields marked with a red asterisk (*) are required fields.<br>All other fields are optional.<br>There is no fee to set up a wire transfer with Rutgers.      | Enter Text Here                                           |  |
|                                                      | Individual, Sole Proprietorship, or Single-member     LLC                                                     |                                                                                                    | Palace of Westminster City of Westminster, | their PW registration.                                                                | Please check with your financial institution about<br>incoming wire processing fees. Rutgers will not be<br>responsible for any fees. You will be contacted with | Remittance Contact Email                                  |  |
|                                                      | Corporation or other complex business entity                                                                  | Remittance         Address         All fields marked with a red asterisk (*) are required fields.         All other fields are optional. | Street 2                                   | Personal                                                                              | instructions for setting your profile with Western Union (Convera).                                                                                              | Enter Text Here                                           |  |
|                                                      | Country of Citizenship*<br>(Country of Incorporation if using EIN)                                            |                                                                                                    | Enter Text Here                            | Information                                                                           | Select an Option                                                                                                    |                                                           |  |
|                                                      | Select an Option United Kingdom                                                                               |                                                                                                    | City*                                      | All fields marked with a red asterisk (*) are required                                | US Currency 👻                                                                                                    | Remittance Contact Phone Number                           |  |
|                                                      | TIN Type*                                                                                                    |                                                                                                    | State / Province / Region*                 | All other fields are optional.                                                        | Please click the following link to learn about the<br>Rutgers supplier naming convention. Your<br>name/business name must be formatted accordingly               | Please include your country code, area code and extension |  |
|                                                      | Foreign Tax ID                                                                                                |                                                                                                    | - Select an Option<br>Birmingham           | <ul> <li>Your Full Name or DBA (doing business as) Business</li> <li>Name*</li> </ul> | or registration will not be approved.<br>https://procurementservices.rutgers.edu/files/paymen<br>tworks-naming-conventiondocx                                    | Enter Telephone Here ext.                                 |  |
|                                                      | Legal First Name*                                                                                             |                                                                                                    | Zip / Postal Code *                        | Enter your full name, or your business name as you would like                         | If Rutgers needs to deliver a purchase order to you,<br>please confirm delivery method *                                                                         | Purchase Order Contact First Name                         |  |
|                                                      | demo                                                                                                    |                                                                                                    |                                            | out to you.                                                                           | Fax Tax                                                                                                    | Enter Text Here                                           |  |
|                                                      | Legal Last Name "<br>Enter Text Here<br>test                                                                  |                                                                                                    | test demo                                  | test demo                                                                             | Fax number for Purchase Orders*                                                                                                    | Purchase Order Contact Last Name                          |  |
|                                                      | Tau Mumbas *                                                                                                  |                                                                                                    | Same as Primary Address                    | Telephone Number*                                                                     | 111 1111 1111                                                                                                    | Enter Text Here                                           |  |
|                                                      | 8 to 20 characters                                                                                            |                                                                                                    | Select an Option United States             | Enter Telephone Here                                                                  | Supplier Category*                                                                                                    | Purchase Order Contact Job Title                          |  |
|                                                      | - Enter Text Here                                                                                             |                                                                                                    | Street 1*                                  |                                                                                       | Are any of the below statements true? (select all that                                                                                                    |                                                           |  |
|                                                      | Confirm Tax Number*                                                                                           |                                                                                                    | Enter Text Here                            | Preferred Email*                                                                      | apply)*                                                                                                    | Enter Text Here                                           |  |
|                                                      | Enter Text Here XXXXXXXXXX                                                                                    |                                                                                                    | Street 2                                   | Enter Email Here<br>rupspwtest+demo@gmail.com                                         | I am providing a software license                                                                                                    | Purchase Order Contact Email                              |  |
|                                                      | W-8BEN or W-9*                                                                                                |                                                                                                    | Enter Text Here                            |                                                                                       | <ul> <li>I am being paid royalties</li> <li>I am being paid as a student/fellow/visitor</li> </ul>                                                               | Enter Text Here                                           |  |
|                                                      | If you are not a U.S. citizen and you are not a resident alien: upload a completed PDF or image of the W-8BEN |                                                                                                    | City*                                      | Website                                                                               | None of these apply                                                                                                    | Purchase Order Contact Phone Number                       |  |
|                                                      | torm.<br>If you are not a U.S. citizen and you are a resident                                                 |                                                                                                    | Enter Text Here                            | Enter Value Here                                                                      | Are you a Resident Alien?* Select an Option                                                                                                    | Please include your country code, area code and           |  |
|                                                      | alien: upload a completed PDF or image of the W-9 form.                                                       |                                                                                                    | State* Select an Option                    | Description of Goods or Services     C Enter Text Here                                | Remittance Contact First Name                                                                                                    | extension                                                 |  |
|                                                      | Blank forms can be found at these links:<br>W-8BEN W-9                                                        |                                                                                                    | Zin / Postal Code*                         | test                                                                                  | Enter Text Here                                                                                                    | Enter Telephone Here ext.                                 |  |
|                                                      | Choose File                                                                                                   |                                                                                                    | Enter Text Here                            |                                                                                       |                                                                                                    |                                                           |  |
|                                                      | W8ben (individual).pdf                                                                                        |                                                                                                    |                                            |                                                                                       |                                                                                                    |                                                           |  |

### University Procurement Services Training